# **Scottsdale Chamber Member Posting Guide**

### **Overview**

As a member of the Scottsdale Chamber you have the opportunity to market your business to chamber members and consumers visiting the Chamber website by posting business deals on the <u>Member</u> <u>Marketplace</u>, posting your <u>Job Openings</u>, and by posting <u>Press Releases and Community Events</u>.

#### **How To Begin**

Go to the <u>Member Login</u> page and enter your Username and Password, which will take you to the Member Information Center.

## Posting an Offer in the Member Marketplace

Under the Shortcuts Menu, select Marketspace.

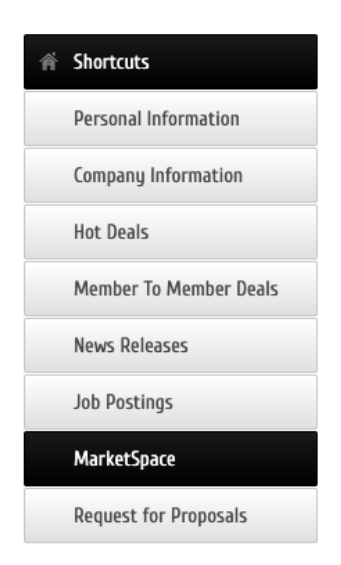

On the next page, select the blue Add Marketspace button.

| 🕮 Community            | MarketSpace               |                                               |
|------------------------|---------------------------|-----------------------------------------------|
| Hot Deals              |                           | Add Marketplace Item Manage Marketplace Items |
| Member To Member Deals | Narrow search by: ~       |                                               |
| News Releases          |                           | Search                                        |
| Job Postings           | Category:<br>Any Category | ▼                                             |
| MarketSpace            | Results Found: 3          | Q New Search                                  |
| Social Feed            | Sort by: A-Z Date         |                                               |

(If you don't see the "Add Marketplace Item" button, contact the Chamber to update your posting level.)

On the next page, complete the General section.

| Title:                           |                               |
|----------------------------------|-------------------------------|
| Publish Start Date:<br>6/29/2022 | Publish End Date:<br>7/6/2022 |
| Offer Start Date:                | Offer End Date:               |

Then complete the offer details.

| Details |
|---------|
|---------|

| cription:                                 |                                                            |
|-------------------------------------------|------------------------------------------------------------|
| K 🗅 📾 📥 🥕 🔍 🗣 🗛 📾                         |                                                            |
| <u>A-⊠- B I U <del>S</del> ×₂ ײ ≡ ≡ ≡</u> |                                                            |
| Styles - Format - Font - Size             |                                                            |
|                                           | )                                                          |
|                                           |                                                            |
|                                           |                                                            |
|                                           |                                                            |
|                                           |                                                            |
|                                           |                                                            |
|                                           |                                                            |
|                                           |                                                            |
|                                           |                                                            |
|                                           |                                                            |
|                                           |                                                            |
|                                           |                                                            |
|                                           |                                                            |
| rt Description: 512 chars remaining.      |                                                            |
|                                           |                                                            |
|                                           |                                                            |
|                                           |                                                            |
| ill Url:                                  | Offer Url*:                                                |
|                                           |                                                            |
|                                           |                                                            |
|                                           | page to be used as an alternate when accessing from public |

Then add your logo.

#### Search Results Logo

| Image<br>Not<br>Assigned |  |
|--------------------------|--|
| Add Image                |  |

Select a category, then hit Submit for Approval

#### Categories

| edit categories   |        |                     |
|-------------------|--------|---------------------|
| - None Selected - |        |                     |
| Save as Draft     | Cancel | Submit for Approval |

Your submission will be reviewed, approved, and posted to the site ASAP. Your posting will also appear in the Member Events email that goes to our membership each Monday.

#### Questions about Member Marketplace postings?

Contact the Chamber at: info@scottsdalechamber.com 480-355-2700